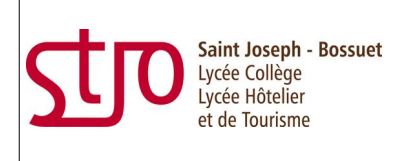

> Savoir rechercher un documentaire

> Objectif relié au socle commun de compétences :

C4.1: Consulter des bases de données documentaires en mode simple. "Je sais utiliser un catalogue informatisé de bibliothèque".

**Compétence 4 palier 3 : S'informer, se documenter :** 

Consulter des bases de données documentaires en mode simple.

**1ere étape** : cerner son sujet, définir les termes et se questionner (Qui ? Quoi? Où ? Quand ? Comment ? Pourquoi ?) et choisir des mots clés.

**2eme étape** : accéder au logiciel documentaire PMB en cliquant sur l'onglet E.N.T du site internet de l'établissement : <u>www.saintjosephlannion.fr</u> Puis je clique sur

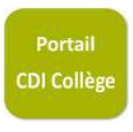

En recherche simple, je saisis le mot de ma recherche

> par mots clés : mots qui décrivent le sujet/concept du document présents dans la notice
> par descripteur (ou catégorie) : mots ou expressions appartenant à un thésaurus (=liste de termes sur un sujet) et décrivant le document de façon claire.

### Bienvenue sur le portail PMB du CDI du collège Saint-Joseph Lannion

| R                                                                      | ACCUEIL RECHERCHE ADÉCOUVRIR INFOS PRATIQUES CONSEILS POUR                                                                                                    |
|------------------------------------------------------------------------|----------------------------------------------------------------------------------------------------|
| identifiant                                                            | Historique des recherches Nouvelle recherche                                                                                                    |
| Adresse                                                                | Recherche simple     recherche de fiction par thème     Recherche multi-critères     Recherche dans le Thésaurus                                                                                                    |
| CDI collège Saint-Joseph<br>4, rue de la Bienfaisance<br>22300 Lannion | Tout type de document   Image: Construction of the section of the section of the s |
| Météo<br>26 Janvier<br>12°<br>11°<br>Ia météo à Lannion                | Résultat de la recherche pour le(s) mot(s) mythologie     Titres 18 résultat(s) afficher   Afficher permet d'accéder aux notices     Descripteurs 1 résultat(s) afficher   des documents     Mots-clés 4 résultat(s) afficher   Image: Colspan="2">Image: Colspan="2">Colspan="2">Colspan="2"Colspan="2">Colspan="2"Colspan="2"C                                                                                                    |
|                                                                        | Résumé et notes 81 résultat(s) afficher O                                                                                                    |

#### Le MOT CLE est le mot le plus important de mon sujet

- > Par exemple : Les dangers de l'alcool
  - Alcool est le mot le plus important dans la recherche, donc c'est le mot-clé.
- > Le mot-clé peut-être un synonyme ou un mot très voisin. Par exemple : étoile astre

#### **CONSEIL**

> Pensez à utiliser l'astérisque<sup>\*</sup> = <u>troncature qui élargit la recherche</u> Exemple : balein\* = baleine, baleines, baleineau ou baleineaux

## **B** En recherche multi-critères, je peux affiner ma recherche grâce au menu déroulant.

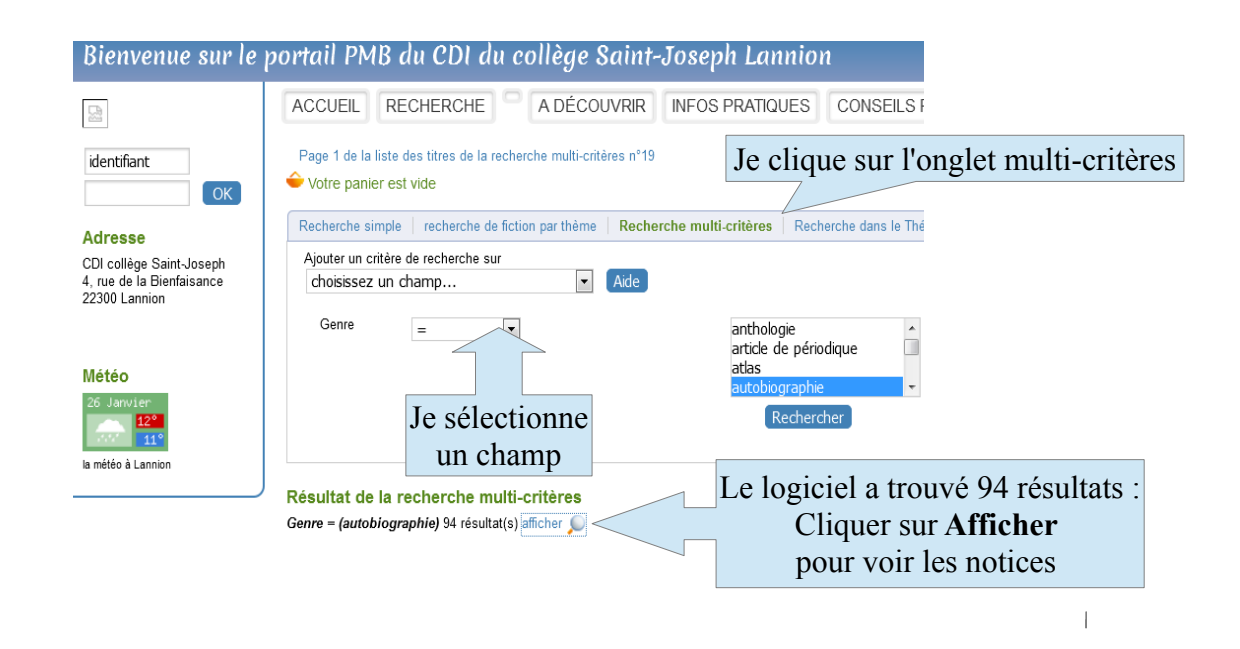

## **C** Afficher des résultats d'interrogation : les différents supports

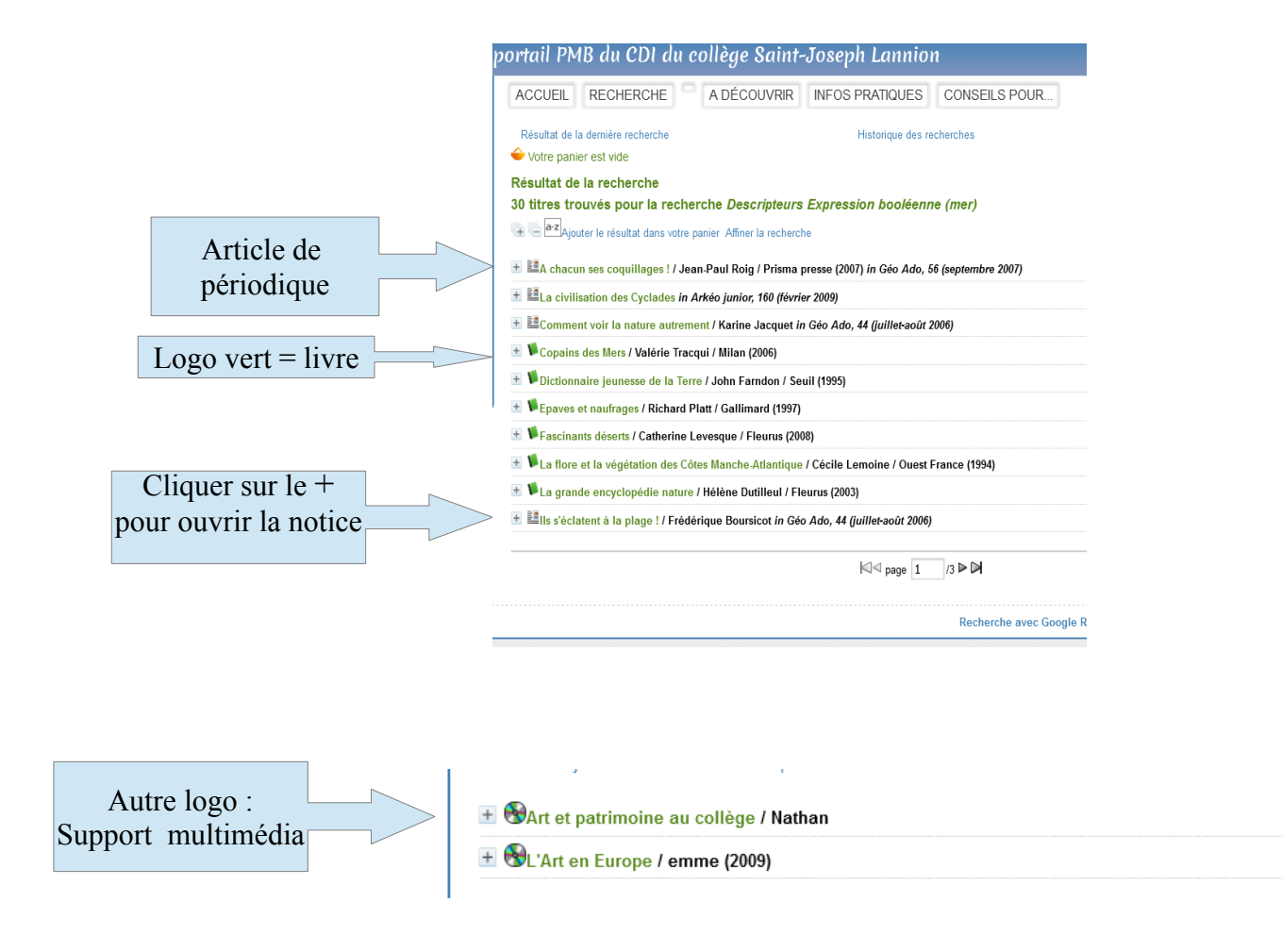

# Lire une **notice**

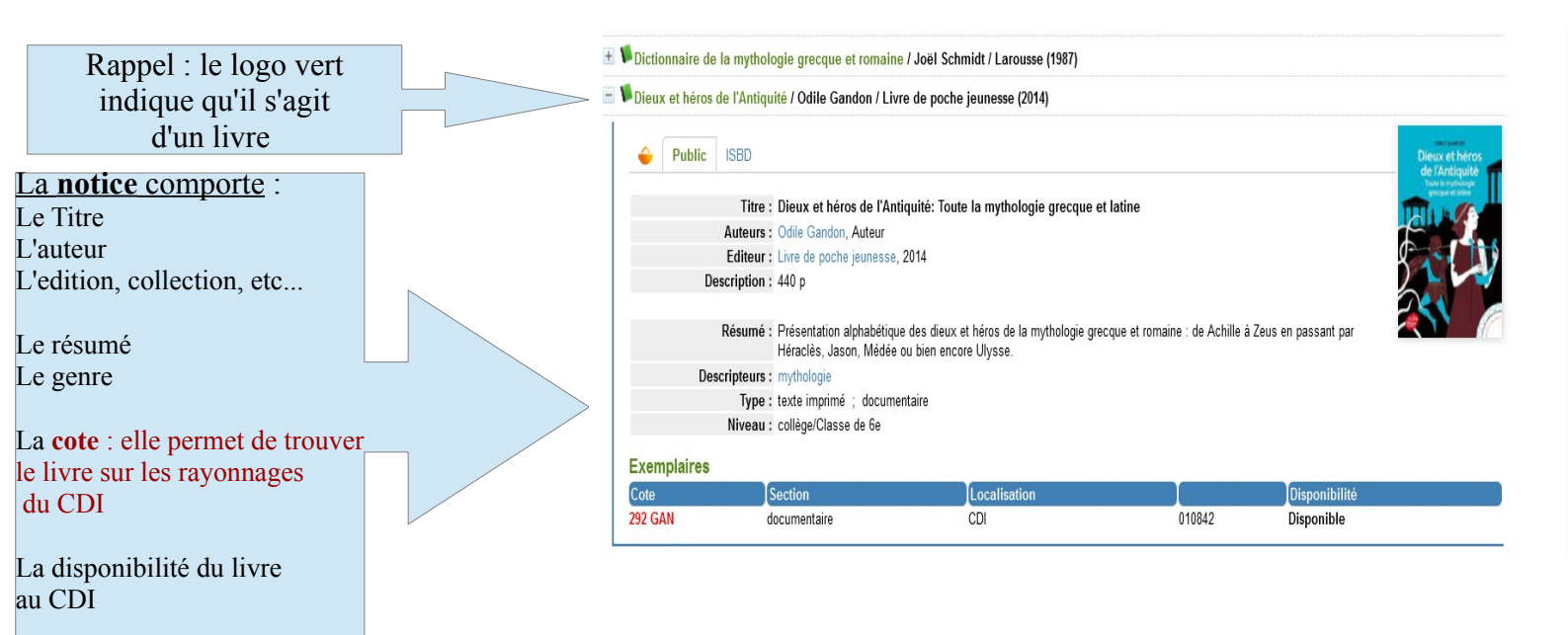

## **Rappel :**

> Les cotes des ouvrages documentaires sont numériques, elle adoptent le système de la classification Dewey.

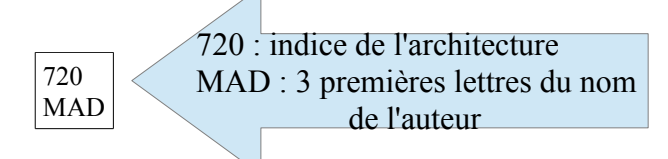

> Les cotes des ouvrages de fictions sont alphabétiques, elles utilisent les noms des auteurs pour le classement.

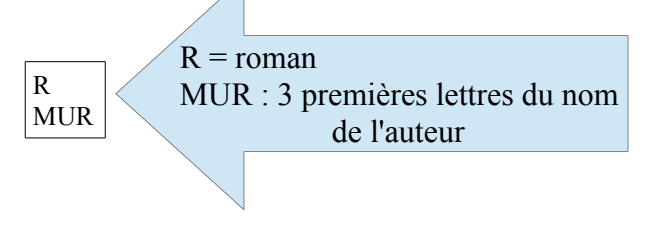

# A VOUS !

Vous pouvez à présent aller sur PMB, au CDI ou à la maison si vous avez une connexion Internet, en cliquant sur le lien suivant :

http://www.saintjosephlannion.basecdi.fr/college/opac\_css/index.php